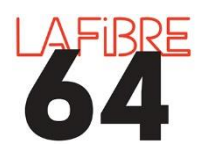

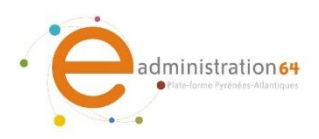

POUR UN

## **GERER L'ADMISSIBILITE**

Suivant le mode d'ouverture choisi, il est possible que vous n'ayez accès qu'aux candidatures. Dans ce cas-là, vous devez « Gérer l'admissibilité » pour chaque candidature. Les offres s'afficheront alors.

En cas de difficultés, vous pouvez contacter le support au 05 59 90 19 93 ou pae@lafibre64.fr

Connectez-vous à la plateforme eadministration64 : <u>https://www.eadministration64.fr/?page=agent.AgentHome</u>

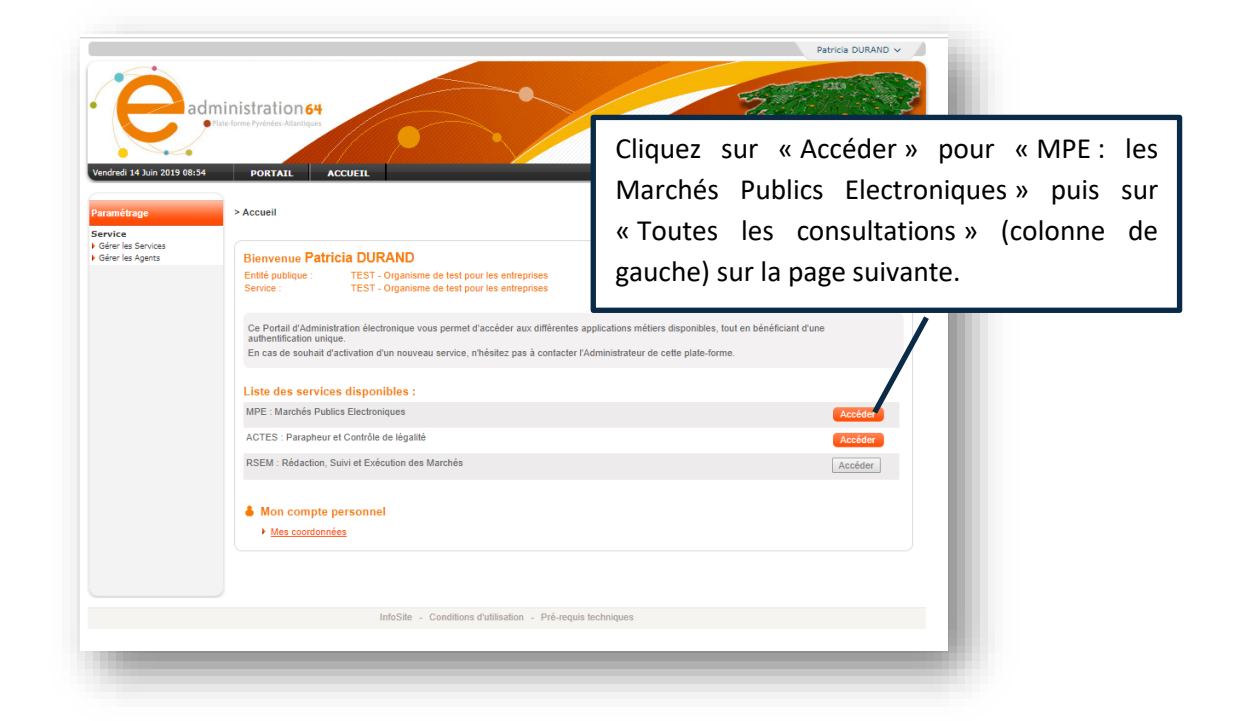

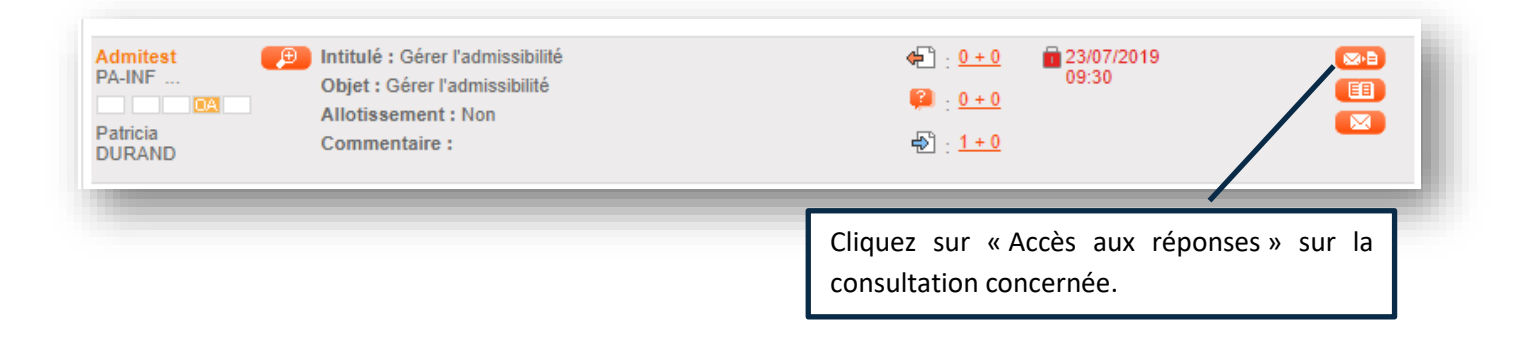

| Cano<br>ombre de                                         | didatures<br>e résultats au | format électror                         | ffres                                                                                        |                                                        | Afficher 10                       | ▼ résultats / page | 1/1  |
|----------------------------------------------------------|-----------------------------|-----------------------------------------|----------------------------------------------------------------------------------------------|--------------------------------------------------------|-----------------------------------|--------------------|------|
| N° du<br>pli <del>↓</del>                                | Entreprise                  | Date et heure<br>de remise <del>~</del> | Contenu (en ligne)                                                                           | Statut<br>enveloppe⊸                                   | Admissibilité                     | Actions            |      |
| ] EI 1                                                   |                             | 23/07/2019<br>09:00:15<br>+             | EL1_Enveloppe_Candidature.zip<br>(183,07 Ko)<br>- chiffré -                                  | Fermée                                                 | -                                 | Ouvrir en ligne    | T    |
| Actions groupées Cliquez<br>plusieu<br>sur la<br>face d' |                             |                                         | r « OK » pour ouvrir le<br>enveloppes ont été d<br>e « Actions groupées<br>uvrir en ligne ». | es enveloppes en<br>éposées, cochez<br>» cliquez sur « | ligne. Si<br>-les puis<br>OK » en | Ouvrir en ligne    | V OK |

| Candidatures              |                 | 0                          | Offres                                                               |                                 |                                    |                                                                                                    |
|---------------------------|-----------------|----------------------------|----------------------------------------------------------------------|---------------------------------|------------------------------------|----------------------------------------------------------------------------------------------------|
| ombre de                  | résultats au fe | ormat électror             | lique : 1                                                            |                                 | Afficher 10                        | résultats / page 1 / 1                                                                                      |
| N° du<br>pli <del>↓</del> | Entreprise      | Date et heure<br>de remise | Contenu (en ligne)                                                   | Statut<br>enveloppe <del></del> | Admissibilité                      | Actions                                                                                                    |
| EI 1                      |                 | 23/07/2019<br>09:00:15     | <u>EL1 Enveloppe Candidature zip</u><br>(183,07 Ko)<br>- déchiffré - | Ouverte en<br>ligne             | [] : -<br>[] : -<br>[]. : A traite | Gérer l'admissibilité <b>v</b>                                                                              |
| Actions g                 | roupées         | -                          |                                                                      | _                               |                                    | Une fois les enveloppes<br>ouvertes, l'action « Gérer<br>'admissibilité » s'affiche.<br>Cliquez sur « OK ». |

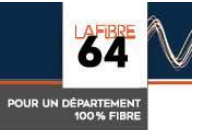

| tps://www.eadminis                                     | tration64.fr/?page≃ager       | nt.popUpGestion    | Admissibilit | e&offre=32580&idRe | f=22720&formeEnve | loppe=18 | kca |
|--------------------------------------------------------|-------------------------------|--------------------|--------------|--------------------|-------------------|----------|-----|
| .ot(s) postulė́(s)<br>Intreprise : LOO<br>Itatut : Ouv | CAL TRUST<br>erle en ligne    |                    |              |                    |                   |          |     |
| Gérer l'admissibilité                                  | Admissible                    | Non admissible     | A traiter    | Commentaire        |                   | *        | n   |
|                                                        |                               |                    |              | <u>.</u>           |                   | *        |     |
| Sec. 64                                                | Ce tableau                    | s'affiche          |              |                    |                   | Malidar  |     |
| Americaci                                              | alors, séle<br>« Admissible » | ctionnez<br>› puis |              |                    |                   | vancer   |     |
|                                                        | validez.                      |                    |              |                    |                   |          |     |

|                          |                 | Offras                                 |                                      | L'enveloppe<br>« Offres », il r<br>ligne. | d'offre s'af<br>ne vous rest                       | fiche maintenant da<br>e plus qu'à ouvrir l'en | ns l'onglet<br>veloppe en |
|--------------------------|-----------------|----------------------------------------|--------------------------------------|-------------------------------------------|----------------------------------------------------|------------------------------------------------|---------------------------|
| Candida                  | tures           | Onles                                  |                                      |                                           |                                                    |                                                |                           |
|                          |                 |                                        |                                      |                                           |                                                    | Fin de l'analyse 🕨                             | J                         |
| Nombre de rés            | ultats au forma | t électronique : 1                     | 0                                    |                                           | Afficher 10                                        | ▼ résultats / page 1 / 1                       |                           |
| □ N° du pli <sub>▼</sub> | Entreprise      | Date et heure<br>de remise <del></del> | Contenu (en ligne)                   |                                           | $\underset{_\nabla}{\overset{Statut}{}} enveloppe$ | Actions                                        |                           |
| EI 1                     | LOCAL TRUST     | 23/07/2019<br>09:00:15                 | EL1_Enveloppe_Offre.z<br>(167.55 Ko) | ip                                        | Fermée                                             | Ouvrir en ligne 🔹 🔍                            |                           |
|                          |                 |                                        | - chiffré -                          |                                           |                                                    |                                                |                           |
|                          | \$              |                                        |                                      |                                           |                                                    |                                                |                           |
| Actions grou             | ıpées           |                                        |                                      |                                           |                                                    | Ouvrir en ligne 🔹 OK                           |                           |
|                          |                 |                                        |                                      |                                           |                                                    |                                                |                           |

Important : Cette action doit être renouvelée pour chaque dépôt.

Chaque dépôt aura deux enveloppes (candidature et offre) à télécharger au format ZIP.

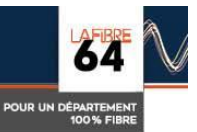